ขั้นตอนการดำเนินการในการอบรม amss++ ในส่วนงานการลา ของผู้บริหารสถานศึกษา( สำหรับ ผู้อำนวยการโรงเรียน หรือผู้รักษาการโรงเรียน(ในระบบ AMSS++) เท่านั้น ส่วน รองผู้อำนวยการ โรงเรียน ไม่สามารถใช้ระบบการลานี้ได้ ให้ลาตามปกติของโรงเรียน)

\*\*\*\*\*\*\*การใช้งานระบบนี้ควรใช้ Browser ชื่อ Google Chrome หรือ firefox \*\*\*\*\*\*\*\*\*\*\*

เข้าเว็บ สพป.นภ1. http://www.nb1.go.th คลิกที่แบน AMSS++ด้านซ้าย ดังรูป

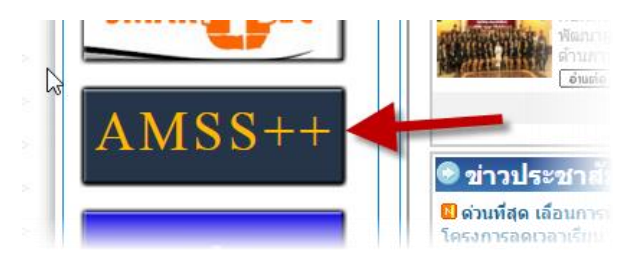

9.1. การยกเลิกการลา (ให้ login ด้วย user ของ admin ->ผู้อำนวยการโรงเรียนเท่านั้น)

คลิกที่รายการหลัก "บริหารงานทั่วไป" จะเจอเมนู "การลา"

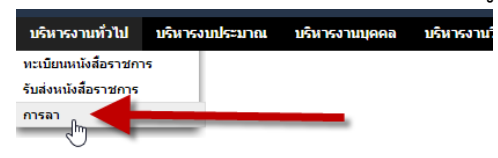

9.2 เลือกขออนุญาตลา แล้วเลือกเมนูย่อย "ขอยกเลิกวันลา" แล้วคลิกปุ่ม จะพบ "บันทึกขอยกเลิกวันลา"

| ายการหลัก | ขออนุญาตลา                                         | รายงาน ดู่มือ |               |           |         |                |                |    |       |
|-----------|----------------------------------------------------|---------------|---------------|-----------|---------|----------------|----------------|----|-------|
| ขอยกเลื   | บันท์กซออนุญาตลา<br>ขอยกเล็กวันลา<br>ขอยกเล็กวันลา |               |               |           |         |                |                |    |       |
| เลขที่    | ວັນນອອນຸญາຕ                                        | ประเภทการลา   | ตั้งแต่วันที่ | ถึงวันที่ | มีกำหนด | อนุมัติ/คำสั่ง | ราย<br>ละเอียด | ລນ | แก้ไข |
| 51        | 11 มค 2559                                         | ลาป่วย        | 7 มค 2559     | 8 มค 2559 | 2 วัน   | *              |                |    |       |

| ออนุญาตลา รา  | ยงาน คู่มือ      |                                                                           |
|---------------|------------------|---------------------------------------------------------------------------|
| $\searrow$    | เขียนที่         | <u>บันทึกขอยกเลิกวันลา</u><br>โรงเรียนบ้านบกโนนเรียง อ.เมือง จ.หนองบัวลำภ |
|               | เรื่อง<br>เรียน  | ขอยกเลิกวันลา                                                             |
|               | ข้าพเจ้า         | <u>้นายสมศักดิ์ บุตรรัตนะ ตำแหน่งผู้</u> อำนวยการโรงเรียน                 |
| ได้รับอนุญาเ  | ตลาตั้งแต่วันที่ | ыя. v 7 v 2016 3                                                          |
|               | ถึงวันที่        | ыя. <u>8 2016</u>                                                         |
|               |                  | รวม 2 วันนั้น                                                             |
|               | เนื่องด้วย       | ได้มาทำงานปกติ                                                            |
| จึงขอยกเลิกวั | นลาตั้งแต่วันที่ | NR. V 7 V 2016                                                            |
|               | ถึงวันที่        | NA. ~ 8 ~ 2016 5                                                          |
|               |                  | จำนวน 2 วัน                                                               |
| -             | เลือกผู้อนุมัติ  | ละออตา พงษ์ฤทัศน์ 🗸                                                       |
|               |                  | ตก <del>ลง</del> ยอนกลับ                                                  |

- 9.2.1 หมายเลข 1 ให้กรอกข้อมูลสถานที่ที่ขออนุญาตลา
- 9.2.2 หมายเลข 2 เลือกประเภทการลาที่ต้องการ
- 9.2.3 หมายเลข 3 ระบุวันลาที่ได้รับการอนุมัติ
- 9.2.4 หมายเลข 4 ระบุวันเหตุผลที่ต้องการยกเลิก
- 9.2.5 หมายเลข 5 ให้ระบุวันที่ต้องการยกเลิการลา และรวมจำนวนวันที่ต้องการลา

หมายเหตุ : การย<sup>ั</sup>กเลิกวันลาให้ระบุให้ถูกต้องตามวันที่ได้รับอนุมัติเท่านั้น ส่วนจะยกเลิก ทั้งหมดที่ได้รับอนุมัติในครั้งๆ นั้นก็ได้ หรือจะยกเลิกบางวันก็ได้ เช่น ได้รับอนุมัติ 7-8 มกราคม 2559 ผู้ขอ ยกเลิกจะยกเลิกทั้งสองวันก็ได้ หรือยกเลิกแค่วันวันที่ 8 มกราคม 2559 จำนวน 1 วันก็ได้ และให้ระบบ จำนวนวันที่ต้องการยกเลิก

9.2.6 หมายเลข 6 คลิกปุ่มตกลง จะได้ดังภาพและหากต้องการดำเนินการ ดูรายละเอียด ,ลบ หรือ แก่ไข้ หมายเลข 7,8 ,9 ตามลำดับ

| ขอยกเล็กวันลา |             |             | ทะเบียนการยกเฉิกวันฉา<br>นายสมศักดิ์ บุตรรัตนะ |           |         | 7                         | 7 8 9          |    |       |  |  |
|---------------|-------------|-------------|------------------------------------------------|-----------|---------|---------------------------|----------------|----|-------|--|--|
| เลขที่        | ວັນນອອນຸญາต | ประเภทการลา | ตั้งแต่วันที่                                  | ถึงวันที่ | มีกำหนด | อนุมัติ/คำสั่ง            | ราย<br>ละเอียด | ลบ | แก้ไข |  |  |
| 51            | 11 มค 2559  | ลาป่วย      | 7 มค 2559                                      | 8 มค 2559 | 2 วัน   | <b>ຮ</b> ວວນຸມັຕ <b>ິ</b> |                | X  |       |  |  |

## 9.2.7 เมื่อคำร้องยกเลิกได้รับการอนุมัติ จะได้ดังภาพ

| ทะเบียนการยกเลิกวันลา<br>นายสมศักดิ์ บุตรรัตนะ |             |             |               |           |         |                |                |    |       |
|------------------------------------------------|-------------|-------------|---------------|-----------|---------|----------------|----------------|----|-------|
| ขอยกเลิกวันลา                                  |             |             |               |           |         |                |                |    |       |
| เลขที่                                         | ວັນນອວນຸญາต | ประเภทการลา | ตั้งแต่วันที่ | ถึงวันที่ | มีกำหนด | อนุมัติ/คำสั่ง | ราย<br>ละเอียด | ລນ | แก้ไข |
| 51                                             | 11 มค 2559  | ลาป่วย      | 7 มค 2559     | 8 มค 2559 | 2 วัน   | <b>~</b>       |                |    |       |

## 9.3 เมื่อดูสถิติวันลา จำนวนวันที่ขอยกเลิกจะถูกบันทึกสถิติ

| การลา      |            |               |             | 1         |
|------------|------------|---------------|-------------|-----------|
| รายการหลัก | ขออนุญาตลา | รายงาน        | คู่มือ      |           |
|            |            | สถิติการลาบู่ | ุ่วย กิจ คะ | חסנ       |
|            |            | ขอยกเลิกวัน   | เลา         | ทะเบียนกา |
|            |            |               |             | นายสมศัก  |

## สถิติการลากจะถูกบันทึกใหม่(ลดลงตามที่ขอยกเลิก)

| 54 | 00010004 D18 MINH 20      | หาว อาเท่อ ผมงอเเต     | พื่อและอาการจะรอด    | v | v | • | v | • | • |
|----|---------------------------|------------------------|----------------------|---|---|---|---|---|---|
| 35 | 39010035 บ้านพร้าว        | นายถวิล ผาอำนาจ        | ผู้อำนวยการโรงเรียน  | 0 | 0 | 0 | 0 | 0 | 0 |
| 36 | 39010036 บ้านบกโนนเรียง   | นาย สมศักดิ์ บุตรรัตนะ | ผู้อ่านวยการโรงเรียน | 0 | 0 | 0 | 0 | 0 | 0 |
| 37 | 39010037 บ้านศรีสุขนาล้อม | นาย สุริยน ประชามาตย์  | ผูอทนวยการเธงเธยน    | U | U | U | U | U | U |